# Lecteur multimédia pour la voiture Manuel de l'utilisateur

SYSTÈME D'ENTRAINEMENT DES VOITURES

AUDIO-VIDÉO-NAVIGATION AUTOMOBILE

## XM-2D6911 XM-2DN6909

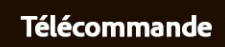

## CONTENU

| Télécommande                    | 01                                       |
|---------------------------------|------------------------------------------|
| Fonction clé                    | 02                                       |
| Fonction du programme           | 03                                       |
| Caractéristiques                | 04                                       |
| 1. Lecteur de disque            |                                          |
| 2. Lecteur USB/SD               |                                          |
| 3. Lecteur MP3                  |                                          |
| 5. Lecteur de télévision        | 08                                       |
| 6. Lecteur radio                |                                          |
| 7. AV-in                        |                                          |
| 8. F-CAM ·····                  | 10                                       |
| Cadre                           | 1                                        |
| 1. Configuration du système     | ····· 1′                                 |
| 2. Configuration audio          | ····· 1'                                 |
| 3. Configuration de l'affichage | 12                                       |
| 4. Configuration des médias     | 12                                       |
| 5. Configuration de la BI       | 14 · · · · · · · · · · · · · · · · · · · |
|                                 |                                          |
| Fonctions optionnelles          | 14                                       |
| 1. Lien miroir                  | 14                                       |
| Diagnostic d'erreur             | 16                                       |
|                                 |                                          |
| A. Common troblehooting guide   | 16                                       |

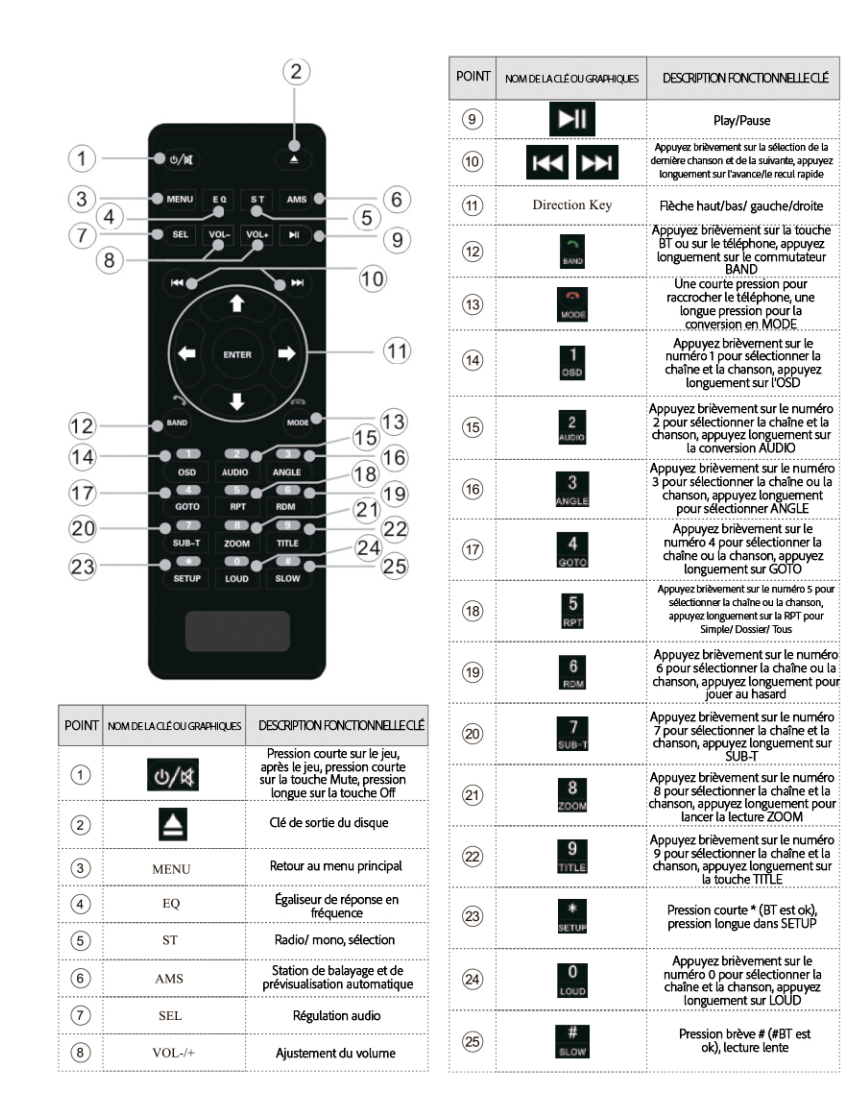

## Fonction clé

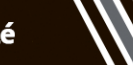

#### 1.1 le mode d'emploi

(1). Pour votre sécurité, ne regardez pas la vidéo et ne conduisez pas fréquemment pendant la conduite de l'hôte. Veuillez baisser le volume autant que possible, de peur d'affecter la sécurité de la conduite et de respecter le code de la route

(2). GPS (système de positionnement global) dans les zones de concentration des bâtiments, sous le viaduc, utilisé dans de mauvaises conditions météorologiques, l'effet du signal GPS qui peut conduire à un positionnement imprécis. Veuillez vous référer à notre route actuelle.

(3). Comme certaines routes et installations seront constamment mises à jour, veuillez utiliser un logiciel authentique et mettre à jour les données de la carte.

(4). Veuillez chérir votre produit. Dans la bouche de la plaque, la fente pour la carte SD doit être maintenue propre, et non à l'entrée du corps étranger, de peur d'affecter les disques et la lecture normale de la carte SD.

(5). Ce produit est uniquement applicable au système d'alimentation 12V de l'installation automatique, veuillez ne pas l'installer directement dans un camion ou un bus d'alimentation 24V, ou vous brûlerez les composants internes.

(6). Veuillez suivre le manuel et respecter les règles de fonctionnement des dispositifs matériels et des exigences connexes, sinon le système fonctionnera de manière anormale. Si le système fonctionne anormalement, veuillez appuyer sur le bouton RESET pour redémarrer le système.

(7). Si vous avez besoin d'une mise à niveau et de conseils, veuillez contacter le revendeur local.

(8). J'espère que ce produit vous apportera la commodité nécessaire pour vos voyages.

#### 1.2 informations de base sur les produits

 matériel : le produit adopte comme principal Cl de contrôle la production d'entreprises de haute technologie sunplus, ST, NXP.
fonctions principales :

La lecture des disques : prise en charge des disques DVD\_R, tels que VCD, SVCD, format CD Formats d'image pris en charge : Format JPG, JPE, JPEG, BMP, etc. Format audio pris en charge : MP3, AC3, TSA, OGG, FLAC, MPA, AAC, etc. Prise en charge des formats vidéo : Format MP4, 3gp, RMVB, AVI, WMV, FLV, etc. BT, sans fil, casque mains libres BT, lecture de musique, passer et recevoir des appels Radio : la fonction Radio (modèles partiels avec RDS), intégrée dans une bande AWIFM GPS : navigation vocale suppot, carte de navigation GPS intégrée fonction de suppot réel avant l'appareil photo, basse lourde, après l'inversion de la fonction visuelle

#### Function des cription

#### 1.3 Ports et boutons du panneau

U Touche d'alimentation/ démarrage par pression brève, pression brève pour éteindre

Recture du disque/ USB/ SD court par une longue pression rembobinage rapide

I lecture du disque / USB / SD courte pression pour lire la pause

Disque de lecture/ USB/ SD courte pression, chanson longue pression avance rapide

disc popup MENU; MENU Function

BAND conversion de la bande radio

Bouton de mise en sourdine

VOL + /- volume/ le volume IR: récepteur de télécommande infrarouge bouche

Note: en fonction des différents fournisseurs, le panel peut être légèrement différent, veuillez donner la priorité aux produits

#### Mode radio :

Cliquez pour entrer dans l'interface radio utilisateur, voir la description de l'interface.

#### Mode DISC :

Cliquez pour entrer dans l'interface de lecture, voir la description de l'interface, Lecteur de disque.

#### Mode USB :

Cliquez pour entrer dans l'interface de jeu d'utilisateur, voir la description de l'interface.

#### Mode carte SD :

Cliquez pour entrer dans l'interface de jeu d'utilisateur, voir la description de l'interface.

#### Mode d'entrée audio et vidéo :

Cliquez pour entrer dans l'interface d'entrée audio et vidéo externe, voir la description de l'interface.

#### Mode TV :

Cliquez pour entrer dans l'interface, voir la description de l'interface.

#### Mode téléphone BT :

Cliquez pour entrer dans l'interface BT, voir la description de l'interface.

#### Lien vers le site Merror

Cliquez pour entrer dans l'interface Mirror Link, voir la description de l'interface.

#### Mode de navigation GPS :

Cliquez pour entrer dans l'interface GPS, voir la description de l'interface de navigation.

#### Mode de réglage du système :

Cliquez pour entrer dans l'interface de paramétrage. Pour plus de détails, voir la description de l'interface.

#### Mode de vue arrière :

Cliquez pour entrer dans le mode vidéo externe. Pour plus de détails, voir la description de l'interface.

#### Mode fond d'écran :

Cliquez pour entrer, choisissez différents fonds d'écran

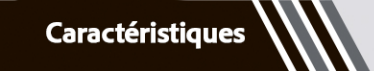

Lecteur USB/ SD

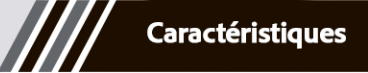

#### 1. Lecteur de disque

Supporte les DVD/ VCD/ CD/ DIVX/ MP5/ MP4 MP3 et autres types de formats de disques.

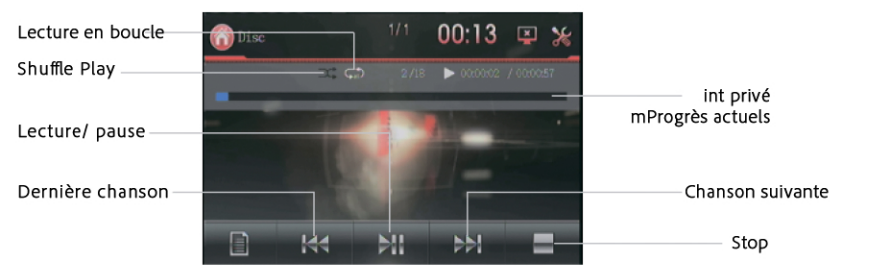

#### 2 Lecteur USB/ SD

Supporte les lecteurs DVD/ VCD/ CD/ DIVX/ MP5/ MP4 MP3 et autres types

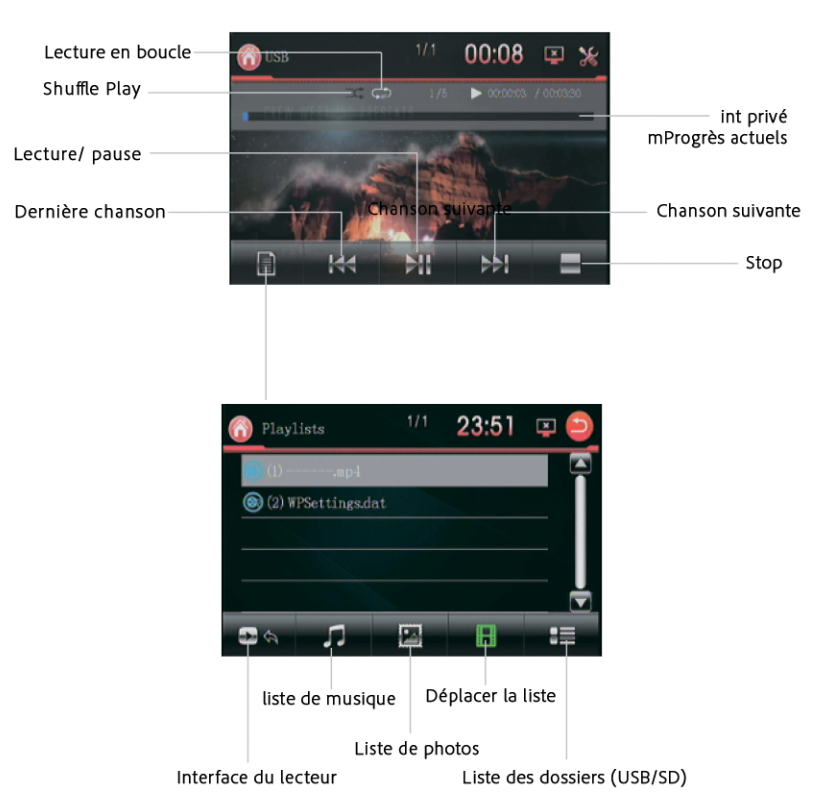

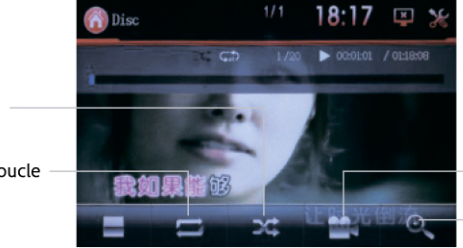

Jeu aléatoire

Lecture en boucle

Lentement Commutateur d'affichage des sous-titres Convertisseur de chaînes

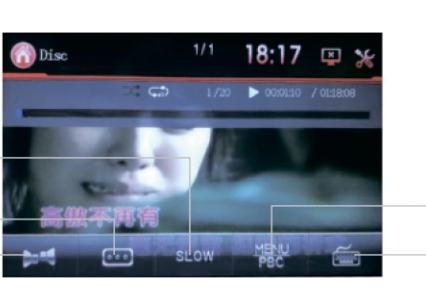

— Menu du titre

conversion des angles

Image agrandie

clavier virtuel

04

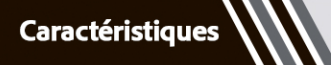

Lecteur MP3/BT

Lecteur BT

3. Lecteur MP3

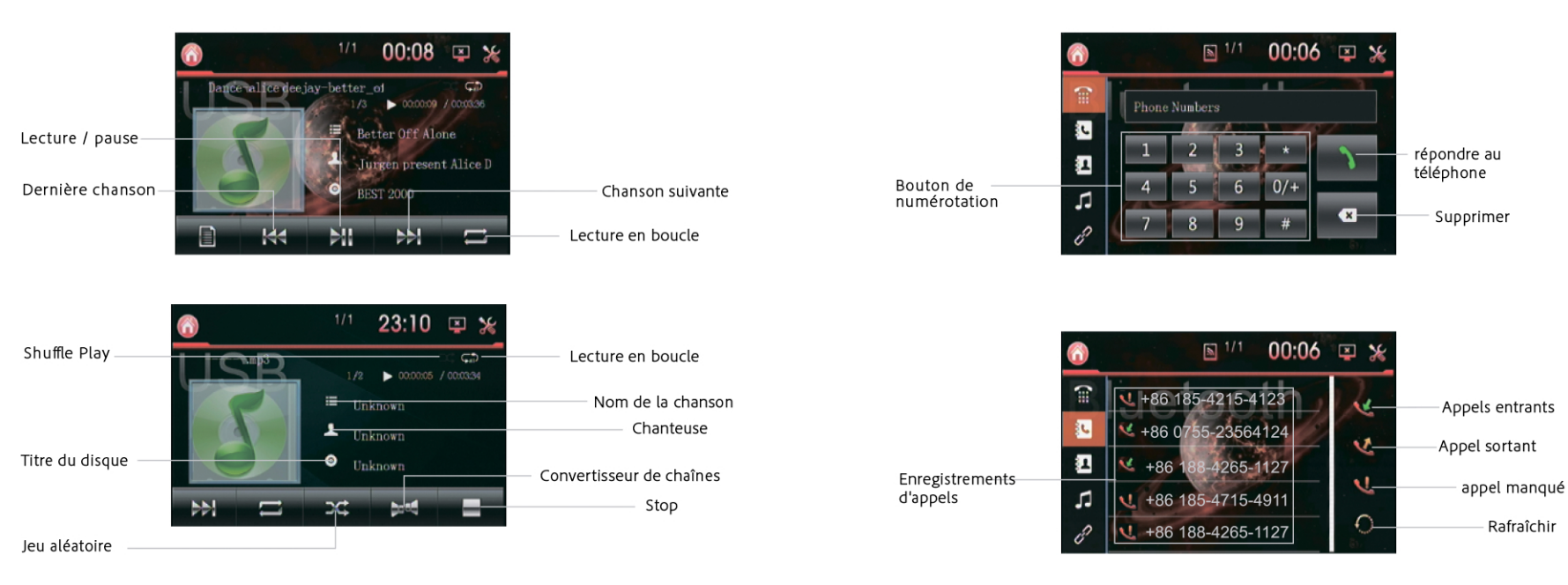

#### 4. Lecteur BT

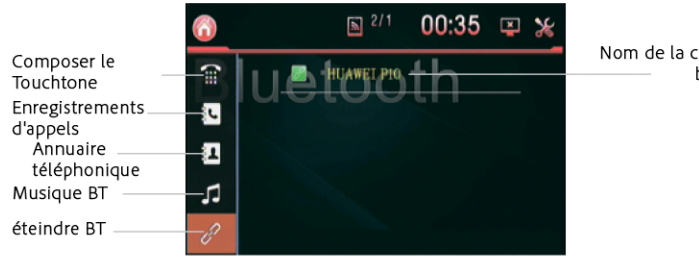

Nom de la connexion bluetooth

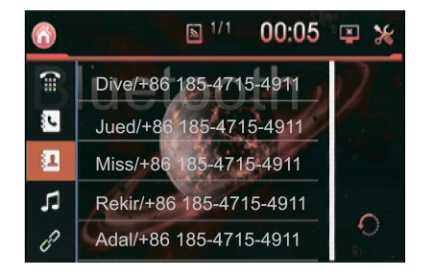

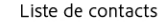

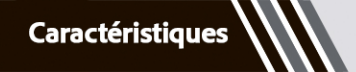

Lecteur BT/TV

Lecteur TV/ Radio

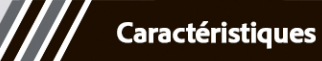

🗵 🌿

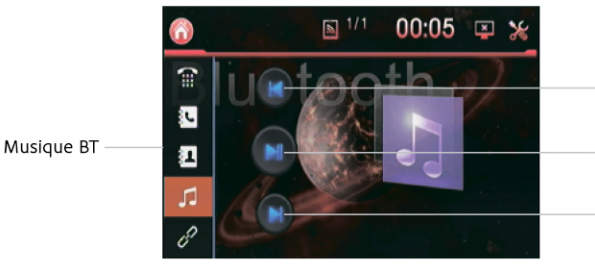

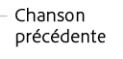

Lecture/ pause

Chanson suivante

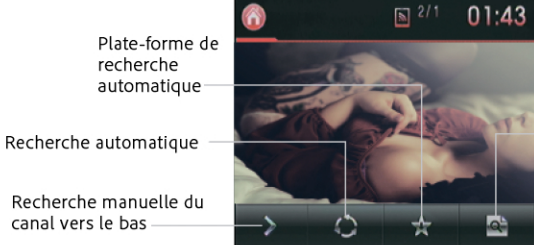

Surfer sur la chaîne Clavier virtuel

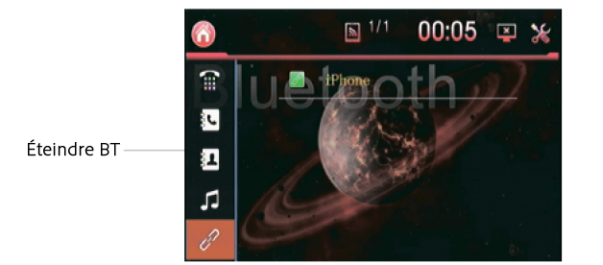

#### 5. Lecteur TV

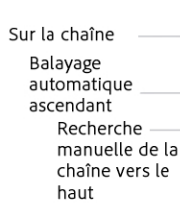

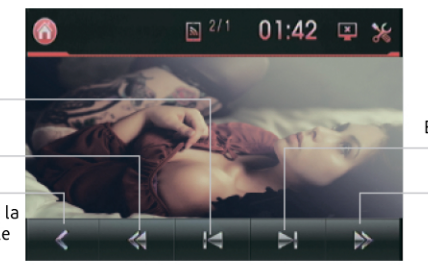

Balayage automatique ascendant

upsweep

6. Lecteur radio

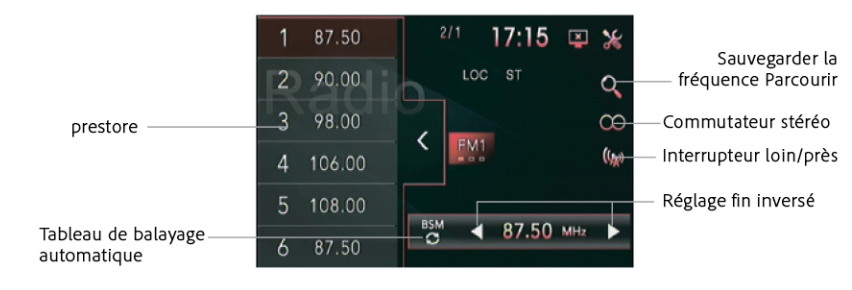

Radio FM, 87.50-108 (Chine), différentes bandes correspondant à différentes stations. Réglage fin de l'échelle des fréquences radio FM, représente la fréquence de la zone de travail actuelle, la position du curseur pour la fréquence actuelle

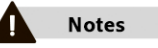

L'apparence de l'interface radio peut varier d'un appareil à l'autre, mais les icônes de fonction sont les mêmes. Veuillez nous excuser de ne pas pouvoir vous informer à l'avance !

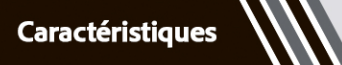

AV-in/ F-CAM

système/Audio

#### 1. Configuration du système

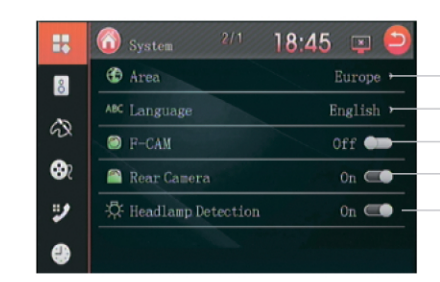

| Fixe la zone de l'aire de<br>répartition nationale |  |  |
|----------------------------------------------------|--|--|
| Fixe la langue                                     |  |  |
| Interrupteur de la caméra frontale                 |  |  |
| — Interrupteur de la caméra arrière                |  |  |
| Détection de cap                                   |  |  |

#### 2. Configuration audio

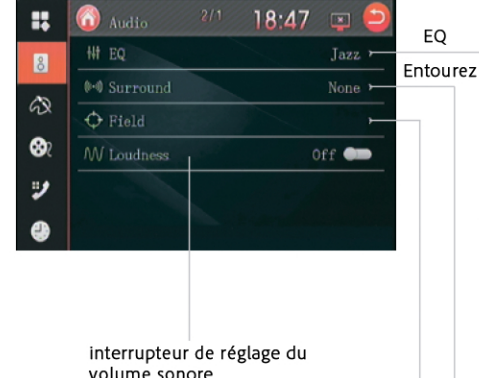

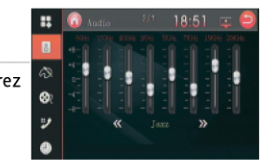

Peut passer à différents modes de lecture audio, classique / jazz / live / populaire, etc.

volume sonore

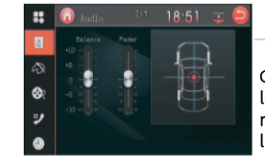

Contrôle de la position de la source sonore, aide au réglage des basses de l'école.

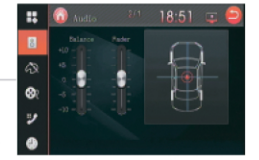

Peut imiter une salle de concert, une église, une scène douce et tridimensionnelle d'une variété de sons.

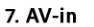

La machine prend en charge le signal vidéo externe et l'entrée de deux signaux audio. Lorsque le véhicule dispose d'autres équipements multimédia, le signal de sortie audio et vidéo peut être connecté au port d'entrée audio et vidéo.

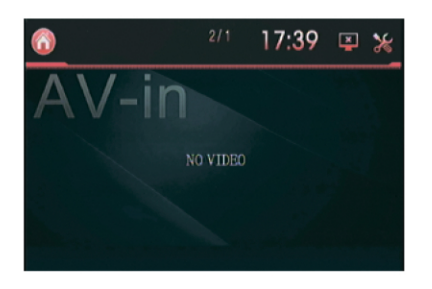

Note

Si le système ne parvient pas à détecter l'entrée d'un signal audio ou vidéo externe, l'écran affiche l'invite : "Pas de signal vidéo".

#### 8. F-CAM

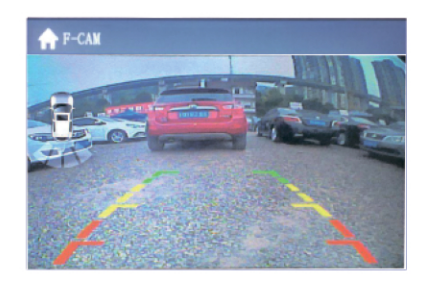

0

#### 6. Fixation de l'heure

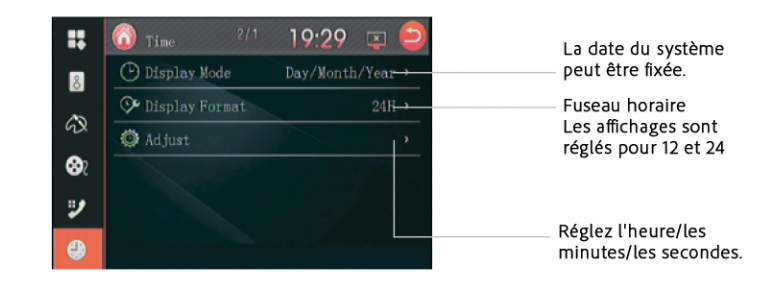

## 7. Autres réglages

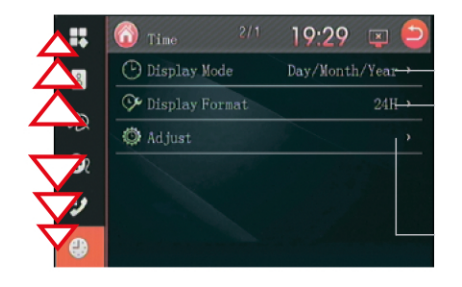

Pour afficher d'autres paramètres, déplacez la barre d'outils de gauche vers le haut.

#### 3. Configuration de l'affichage

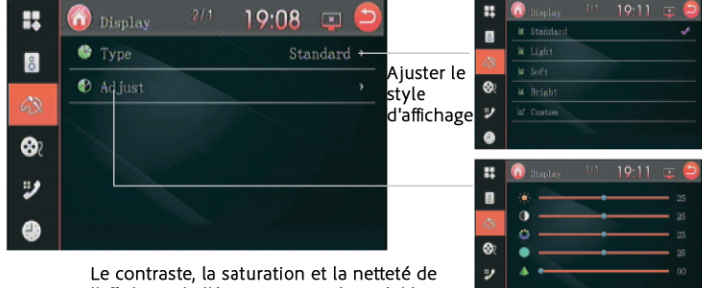

Le contraste, la saturation et la netteté de l'affichage de l'écran peuvent être réglés en conséquence.

#### 4. Configuration des médias

|            | Media 2/1           | 19:29 📼 칃 |
|------------|---------------------|-----------|
| 8          | 👈 Audio Language    | English > |
| ~          | Z Subtitle          | English > |
| 62         | 💭 Menu Language     | English > |
| <b>8</b> 2 | *** Change Password | ,         |
| 2          | MT Rating           | Adult →   |
| •          |                     |           |

Réglage de la langue audio Sous-titre Réglage de la langue Menu Réglage de la langue Modifier le mot de passe du niveau de visualisation Modifier le niveau de visualisation Le passord de réglage de l'usine est "123456".

#### 5. Configuration de la BT

Ouvrez l'icône BT et choisissez comment définir le nom BT et vous connecter via votre téléphone. Le mot de passe par défaut de BT est \*0000\*.

|            | 🕜 BT 2/1      | 19:29 📼 😑 |                                                  |
|------------|---------------|-----------|--------------------------------------------------|
| 8          | ∦ BT          | 0n 🥌      | Commutateur BT                                   |
| ~          | 📎 Name        | CAR-KIT > | Modification du nom de la BT                     |
| 62         | *** Pin Code  | 0000      | Modification du nom de la BT                     |
| <b>8</b> 2 | & Auto Link   | 0n 🥌      | Changement de mot de passe BT                    |
| 2          | 🕼 Auto Answer | Off 🚥     | — Commutateur de connexion à réponse automatique |
|            |               |           |                                                  |

**Fonctions optionnelles** 

Lien miroir

## **Fonctions optionnelles**

#### 1. Lien miroir

#### Processus de connexion

Tout d'abord, entrez les paramètres, trouvez les "options de développement", les différents téléphones mobiles, leur emplacement n'est pas le même, certains téléphones mobiles cet élément est caché, vous devez entrer le "sur le téléphone" cliquez consécutivement sur le "numéro de version" plus de 5 fois, il apparaîtra "Vous êtes en mode développeur et n'avez pas besoin de faire cela, comme le montre l'image suivante

Les "options pour les développeurs" qui sont ouvertes, comme indiqué ci-dessous. Après avoir accédé aux "options pour les développeurs", ouvrez le bouton "Options pour les développeurs" et le bouton "Débogage USB", comme indiqué ci-dessous.

| China Unicom    | (전 0~ 14 🗰) 220 PM                 | Date & time                 | > | China Unicom                                                               | D 2:21 PM |
|-----------------|------------------------------------|-----------------------------|---|----------------------------------------------------------------------------|-----------|
| About phone     |                                    | Simple mode                 | > | Ceveloper options                                                          |           |
| Device name     | iPhoneX >                          | Data transfer               |   | Developer options                                                          |           |
| Model           | VTR-ALCO                           | Reset                       | > | Take bug report                                                            | >         |
| Build number    | VTR-AL00 8.0.0.369(C00)            | Developer options           | > | Screen lock<br>Require your phone to be unlocked before<br>unling it       |           |
| EMUI version    | 8.0.0                              | User experience improvement | > | Desktop backup password<br>Desktop full backups aren't currently protected | >         |
| Android version | 8.0.0                              | Certification logos         | > | Stay awake<br>Screen will never sleep while charging                       |           |
| IMEI            | 867175031632518<br>867175031683495 |                             |   | Enable Bluetooth HCI snoop log                                             |           |

#### Automatic system updates Demo mode

DEBUGGING USB debugging Revoke USB debugging authorisations Always prompt when connecting to 

Allow ADB debugging in charge only

Une fois les réglages ci-dessus effectués, connectez-vous à l'hôte par le biais du câble USB, et l'hôte passe en mode d'interconnexion des téléphones mobiles (comme indiqué ci-dessous)

. Connectez votre téléphone Open USB debugging Connect USB line En mode d'interconnexion des téléphones 1.10 mobiles, le premier à voir l'interface ; Conseil n°1 : activer le débogage USB du téléphone Conseil n°2 : Brancher le câble USB

Afficher les trois boutons "détecter le téléphone Andrews" "guitter" "aider

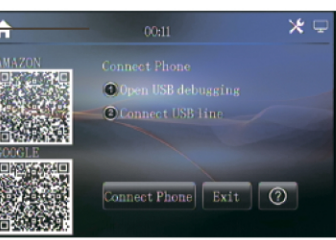

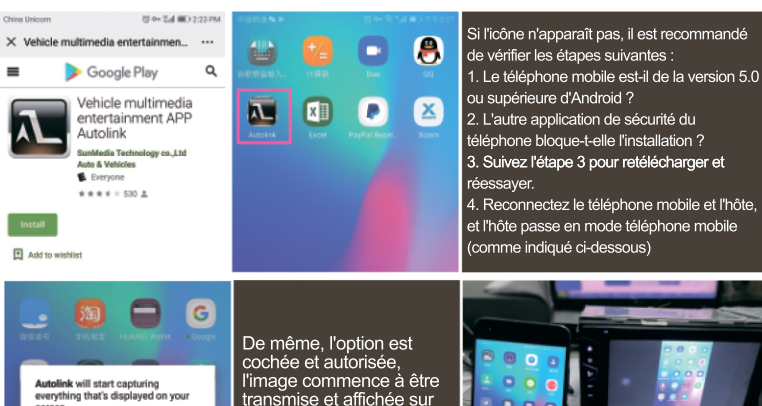

l'hôte. Si la réponse est lente, veuillez attendre quelques secondes pour CANCEL START NOW une utilisation normale.

Don't show again

Transfer photos

Transfer files

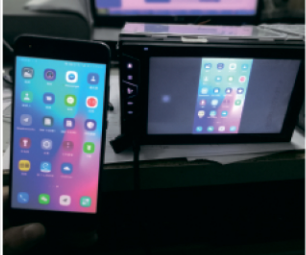

Diagnostic d'erreur

## A. Guide de dépannage commun

| Problème                                                                                    | Cause                                                                                 | Solution                                                                                  |  |
|---------------------------------------------------------------------------------------------|---------------------------------------------------------------------------------------|-------------------------------------------------------------------------------------------|--|
| Généralités                                                                                 |                                                                                       |                                                                                           |  |
|                                                                                             | Fusible d'unité cassé                                                                 | installer un nouveau fusible de calibre correct                                           |  |
| L'unité ne peut pas                                                                         | Fusible de batterie de voiture cassé                                                  | installer un nouveau fusible de calibre correct                                           |  |
| Sallumer                                                                                    | Exploitation illégale                                                                 | Réinitialisation de l'unité                                                               |  |
|                                                                                             | Mauvaise connexion de la sortie audio                                                 | Vérifier le câblage et le corriger                                                        |  |
|                                                                                             | Volume réglé trop bas                                                                 | Augmenter le niveau de volume                                                             |  |
| Des ou pou de cortie                                                                        | Haut-parleurs endommagés                                                              | Remplacer les haut-parleurs                                                               |  |
| Pas ou peu de sortie                                                                        | Un bilan volumétrique fortement biaisé                                                | Ajuster l'équilibre du canal à la<br>position centrale                                    |  |
|                                                                                             | Le câblage du haut-parleur est en contact<br>avec une partie métallique de la voiture | Isoler toutes les connexions du<br>câblage des haut-parleurs                              |  |
|                                                                                             | Un disque piraté est utilisé                                                          | Utiliser le disque original                                                               |  |
| Mauvaise qualité sonore                                                                     | La puissance nominale du haut-parleur ne correspond<br>pas à l'unité                  | Remplacer les haut-parleurs                                                               |  |
| ou distorsion                                                                               | Mauvaises connexions                                                                  | Vérifier le câblage et le corriger                                                        |  |
|                                                                                             | Court-circuit du haut-parleur                                                         | Vérifier le câblage et le corriger                                                        |  |
| Dysfonctionnement de la<br>fonction Tel-Mute                                                | Le fil MUTE est mis à la terre                                                        | Vérifiez le câblage de MUTE et corrigez                                                   |  |
| L'unité se réinitialise lorsque le<br>moteur est éteint                                     | Mauvaise connexion entre l'ACC et la BATT                                             | Vérifier le câblage et le corriger                                                        |  |
| Moniteur TFT                                                                                |                                                                                       |                                                                                           |  |
| Des informations d'avertissement<br>sont affichées à tout moment                            | Le câblage du frein de stationnement n'est<br>pas correct                             | Vérifier le câblage et le corriger                                                        |  |
| Imago clignotanto ou                                                                        | Le système de couleurs du disque DVD ne<br>correspond pas à celui du moniteur         | Ajuster le système de couleurs du disque DVD e<br>cours de lecture ou du moniteur utilisé |  |
| l'interférence apparaît à                                                                   | Un disque piraté est utilisé                                                          | Utiliser le disque original                                                               |  |
| recran                                                                                      | Câble vidéo endommagé                                                                 | Remplacer les câbles                                                                      |  |
|                                                                                             | Mauvaise connexion des signaux vidéo                                                  | Vérifier le câblage et le corriger                                                        |  |
|                                                                                             | Lecture de disques                                                                    |                                                                                           |  |
| Impossible d'insérer un disque                                                              | Un disque est déjà à l'intérieur de l'unité                                           | Ejecter le disque actuel et en insérer un nouveau                                         |  |
|                                                                                             | Le disque est déformé ou rayé                                                         | Utiliser un disque en bon état                                                            |  |
|                                                                                             | Le disque est sale ou mouillé                                                         | Nettoyer le disque avec un chiffon doux                                                   |  |
| Le disque n'est pas lu                                                                      | Utilisation de disques incompatibles                                                  | Utiliser un disque compatible                                                             |  |
|                                                                                             | Le disque est inséré à l'envers                                                       | Insérer le disque avec la face lable vers le haut                                         |  |
|                                                                                             | Le code de région du disque n'est pas compatible<br>avec l'unité                      | Utiliser un disque avec le code régional approprié                                        |  |
| La PBC ne peut pas être utilisée<br>pendant la lecture d'un VCD                             | PBC n'est pas disponible sur le disque                                                | Disque d'utilisation avec PBC disponible                                                  |  |
| La fonction de répétition ou de<br>recherche n'est pas valable<br>pendant la lecture du VCD | PBC est sur                                                                           | Éteindre la PBC                                                                           |  |
| Messages d'erreur                                                                           |                                                                                       |                                                                                           |  |
|                                                                                             | Le disque est sale                                                                    | Nettoyer le disque avec un chiffon doux                                                   |  |
| Pas de disque                                                                               | Le disque est à l'envers                                                              | Insérer le disque avec l'étiquette vers le haut                                           |  |
|                                                                                             | Pas de disque à l'intérieur                                                           | Insérer un disque                                                                         |  |
| Mauvais discup                                                                              | Le disque est sale                                                                    | Nettoyer le disque avec un chiffon doux                                                   |  |
|                                                                                             | Le disque est à l'envers                                                              | Insérer le disque avec l'étiquette vers le haut                                           |  |
| Disque inconnu                                                                              | Le format du disque n'est pas compatible avec cette<br>unité                          | Utiliser un disque au format compatible                                                   |  |
| Erreur de région                                                                            | Le code régional du DVD n'est pas<br>compatible avec cette unité                      | Utiliser un disque avec un code de région<br>compatible                                   |  |

#### B. A propos de ce manuel.

La machine a une série de fonctionnalités avancées, pour assurer un fonctionnement efficace et recevoir, donc ces fonctionnalités sont conçues pour simplifier l'opération, mais il ya un multifonctionnel n'a pas dit. Ce manuel vous aidera à comprendre les performances et le fonctionnement du produit.

Ce manuel présente principalement la télécommande et l'écran tactile, il y a certaines fonctions connexes qui ne peuvent être lancées que par la télécommande et l'écran tactile, certaines fonctions peuvent être réalisées par l'hôte